## KOAN での履修登録方法・シラバス参照について【大学院】

◆履修登録方法

KOAN トップページ

| - Jeen III. https://koan.osaka-u<br>アイル(E) 編集(E) 表示(V) お:                                                        | ac.jp/koan/camp<br>気に入り( <u>A</u> ) ツー | us?view=view.<br>・ル(I) ヘルプ | menu&func=functio                                                                                                    | on /O → 읍 등 ♂ >                                                                                      | ( 🛄 個人ボー                                                                | タル [KOAN] >                                                                |                                     |                                                        |                                 | û 🕸                 |
|----------------------------------------------------------------------------------------------------|----------------------------------------|----------------------------|----------------------------------------------------------------------------------------------------|----------------------------------------------------------------------------------------------------|-------------------------------------------------------------------------|----------------------------------------------------------------------------|-------------------------------------|--------------------------------------------------------|---------------------------------|---------------------|
| F Facebook 🧃 Web スライス 🕯                                                                                          | ジャラリー                                  |                            |                                                                                                    |                                                                                                    |                                                                         | <u>6</u> .                                                                 | · 🛯 - 🗖 🖶                           | <ul> <li>ページ(<u>P</u>) &lt; セージ</li> </ul>             | フティ( <u>5</u> ) ▼ ツー/           | uL( <u>0</u> ) - @- |
| پر KOAN                                                                                                    | ユーザ テス                                 | 学生 さん                      | タイムアウトまで約 [                                                                                                    | 25 😚                                                                                                 |                                                                         |                                                                            |                                     |                                                        | Menu Off                        | Logout              |
| Menu                                                                                                    | お知らせ                                   |                            |                                                                                                    |                                                                                                    |                                                                         |                                                                            |                                     |                                                        |                                 |                     |
| Hone<br>と回れ<br>北一夕ルサイト<br>通信を含む・登録状況際会<br>単位第日登録<br>・ 地選用登録(1年生)<br>・ 地選用登録(1年生)<br>・ 地選用登録(1年生)<br>・ 地選用登録(1年生) |                                        |                            | <ul> <li>証明書自動発</li> <li>8月14日(水) 約</li> <li>夏季一斉休業</li> <li>詳(よ(16月3日</li> <li>リニューアルに</li> <li>サイバーメディ</li> <li>詳(よ(こちらる)</li> <li>https://koan.org/li&gt; </li></ul> | 行機のサービス<br>ら16日 (金)の男<br>のため証明書自<br>(月)の掲示をこ<br>伴いKOANから<br>アセンターの情報<br>をご覧下さい。<br>saka-n.ac in/port | 停止について<br>期間、<br>動発行機は<br>ご覧下さい。(2<br>の各種通知<br>服教育システ<br>al/manual/stud | ・<br>サービス停止とない<br>013.6.3)<br>メールの送信先は<br>ムのWebメールの<br>ent/mail/hml/tenson | リます。<br>全学生に配付され<br>アドレスに変更に<br>hml | れている<br>なりました。                                         |                                 | A<br>H              |
| - <mark>● 成績</mark><br>-■ 判定                                                                                     | 2:                                     | :!                         |                                                                                                    | 「ジャンルー」<br>▶ 授業                                                                                      | <u>ۋ</u> ]                                                              | (新着 0件 / 未読 (                                                              | )件 / 0件)                            | <ul> <li>新着アン</li> <li>■授業アン</li> <li>■一般アン</li> </ul> | ケート<br>ケート 未回答0件<br>ケート 未回答1件   | (                   |
| - <b></b> 学籍<br>- <b></b> <u>シラバス</u>                                                                            | ► <u>ゴミ箱</u>                           | (新着 0件 /:                  | 未読 0件 / 0件)                                                                                                    | ▶ 個別連絡                                                                                               |                                                                         | (新着 0件 / 未読 )                                                              | 7件 / 01年)                           |                                                        | 7                               | ンケートへ               |
|                                                                                                    |                                        |                            |                                                                                                    | ★1773里約                                                                                              |                                                                         | (新着 141年 / 木読                                                              | 1531年 / 1571年)                      | 健康管理                                                   | £                               |                     |
| — 揭示                                                                                                    |                                        |                            |                                                                                                    | が画にく                                                                                                 | ・副プログラム                                                                 | (新着 0件 / 未読 )                                                              | 0件 / 0件)                            | ■ 定期健康診                                                | 断結果を確認してく                       | (ださい。               |
| ▶ 14.講社講                                                                                                    |                                        |                            |                                                                                                    | ▶教職                                                                                                  |                                                                         | (新着1件/未読:                                                                  | 24件 / 24件)                          |                                                        |                                 | - NEUSAUCAS         |
| ⊨ 健康管理                                                                                                    |                                        |                            |                                                                                                    | ▶ 迎学支援                                                                                               |                                                                         | (新着 4件 / 未読 20件 / 20件)                                                     |                                     | リンク                                                    | (土) () ()                       |                     |
| ▶ 健康管理(歯科検診)                                                                                                    |                                        |                            |                                                                                                    | ▶ <u>1世/7支援</u> (新着 1件 / 未読 12件 /                                                                    |                                                                         |                                                                            | 12件 / 12件)                          | 大阪大                                                    | 学外国語学部本一;                       | 4~-2                |
| 大阪大学CLE (新WebCT)                                                                                                 | 4                                      |                            |                                                                                                    |                                                                                                    |                                                                         |                                                                            | _0                                  | Osaka U<br>Studies                                     | Iniversity School of<br>Website | f Foreign           |
| 学際融合教育プログラム(大学院高                                                                                                 | 今週の日                                   | <b>寺間割</b>                 |                                                                                                    |                                                                                                    |                                                                         |                                                                            | ≫ <u>月単位へ</u>                       |                                                        |                                 |                     |
| 就職支援システム                                                                                                    | Tue                                    | Wed                        | Thu                                                                                                    | Fri                                                                                                  | Sat                                                                     | Sun                                                                        | Mon                                 |                                                        |                                 |                     |
| 進路・就職報告システム                                                                                                    | 10                                     | 11                         | 12                                                                                                    | 13                                                                                                   | 14                                                                      | 15                                                                         | 16                                  |                                                        |                                 |                     |
| m                                                                                                    | •                                      |                            |                                                                                                    | 4                                                                                                    |                                                                         | r                                                                          |                                     |                                                        |                                 |                     |
|                                                                                                    |                                        | WZ I                       |                                                                                                    |                                                                                                    |                                                                         |                                                                            | 💌 A A                               | 17 😒 🌇 🛜 🔿 🕬 d                                         | ·                               | 9:37                |

1) 左側「Menu」欄の【履修登録・登録状況照会】をクリック。

|                              |                |                     |                      | _               | -           | And in case of the local division of the local division of the loc | Sec. 2     |               |                                                             |
|------------------------------|----------------|---------------------|----------------------|-----------------|-------------|----------------------------------------------------------------------------------------------------|------------|---------------|-------------------------------------------------------------|
| - 🕞 🛄 https://koan.osaka-u.a | ac.jp/k        | koan/campu          | is?view=view         | menu&func       | =function 🖌 |                                                                                                    | 修登録・登録状況照会 | ŧ[×           | <u>ଜ</u> ኋ                                                  |
| ファイル(E) 編集(E) 表示(⊻) お気       | に入り            | D(A) ツー             | い(I) ヘルプ             | (田)             |             |                                                                                                    |            |               |                                                             |
| Facebook 은 Web スライスキ         | ヤラリ            | -                   |                      |                 |             |                                                                                                    |            |               | <ul> <li>ページ(E) &lt; セーフティ(S) &lt; ツール(Q) &lt; Ø</li> </ul> |
| KOAN المر U koan             |                | ザーテスト               | 学生 さん                | タイムアウト          | まで約 30      | 0\$                                                                                                    |            |               | Menu Off Logout                                             |
|                              |                | minated a           | 20000000000          |                 |             |                                                                                                    |            |               |                                                             |
| Home                         |                | 版[18]宣录: 1<br>24 氏名 | 1100円(110円)<br>テスト学生 |                 |             |                                                                                                    | 学務番号       | DUMMY101      |                                                             |
| Finglish<br>S-II             | 学生所属<br>年度·開講期 |                     | 外国語学部                | 外国語学部外国語学科中国語專攻 |             |                                                                                                    | 学年         | 4年            |                                                             |
| ポークルサイト                      |                |                     | 2013年度2学期 期限         |                 | 登録期間外       | 件数                                                                                                    | 01年        |               |                                                             |
|                              | _              |                     |                      | _               |             |                                                                                                    |            |               |                                                             |
|                              |                | <u>1学期</u>          | 2学期<br>======        |                 | 课日          | 水服用                                                                                                    | 木曜日        | 集中講義など        | +##8                                                        |
|                              |                | 未登録                 | 1-01-01              | 未登録             |             | 未登録                                                                                                    | 未登録        | 未登録           |                                                             |
| -●抽選用登録【2年生以上                | 1限             |                     |                      |                 |             |                                                                                                    |            |               | 集中はここ!                                                      |
| L? <u>抽選用登錄照会</u>            |                | + 25.03             |                      | + 75.63         |             | + 7. ca                                                                                                    | +7523      | +500          |                                                             |
| 一 反趙                         |                | - <u></u>           |                      | <u>A G II</u>   |             | <u>* 9.18</u>                                                                                                    | TER        | <u>* 9 ir</u> | <u>* 938</u>                                                |
| • 判定                         | 2015           |                     |                      |                 |             |                                                                                                    |            |               |                                                             |
| - 三 空籍                       |                | 未登録                 |                      | 未登録             |             | 未登録                                                                                                    | 未登録        | 未登録           | <u>未登録</u>                                                  |
| - <u>&gt;)5/7</u>            | 36民            |                     |                      |                 |             |                                                                                                    |            |               |                                                             |
|                              |                | -                   |                      | de Prode i      |             |                                                                                                    |            |               |                                                             |
| -                            | 10000          | 未登録                 |                      | 未登録             |             | 未登録                                                                                                    | 天堂球        | 未登録           | <u>未登録</u>                                                  |
| - <u>休講補講</u>                | 4服             |                     |                      |                 |             |                                                                                                    |            |               |                                                             |
| · 建康管理                       |                | 未登録                 |                      | 未登録             |             | 未登録                                                                                                    | 未登録        | 未登録           | <u>未登録</u>                                                  |
| - 健康管理(菌科検診)                 | 5限             |                     |                      |                 |             |                                                                                                    |            |               |                                                             |
| <u>大阪大学CLE (新WebCT)</u>      |                | 141-241             |                      |                 |             |                                                                                                    |            |               |                                                             |
| 学際融合教育プログラム(大学院高             |                | 未登録                 |                      | 未登録             |             | 未登録                                                                                                    | 未登録        | 未登録           | 未登録                                                         |
| 就職支援システム                     | 68民            |                     |                      |                 |             |                                                                                                    |            |               |                                                             |
| 連絡・就職報告システム                  |                | 未登録                 |                      | <u>未登録</u>      |             | <u>未登録</u>                                                                                                    | 未登録        | 未登録           | 未登録                                                         |
|                              | 7服             |                     |                      |                 |             |                                                                                                    |            |               |                                                             |
|                              |                |                     |                      |                 |             |                                                                                                    |            |               |                                                             |
|                              | 集中議義など         |                     |                      |                 |             |                                                                                                    |            |               | 集中講義などを登録                                                   |
|                              | 88             | ¥8                  | 時限時                  | 間割コード           | 警告          | 開請科目                                                                                                    | らう 高度教     | 牧義 担当教員名      | 教室名シラバス                                                     |
|                              | 1              |                     | W4                   |                 |             | - 14 E MILE                                                                                                    |            | <b>A</b>      | ## 🐸 🌆 🌌 🕐 CAPES 🖉 🔺 🕨 🐄 🌆 9:39                             |

2)通常授業は「開講される曜日・時限」をクリック。
 集中講義は右上の【集中講義などを登録】をクリック。

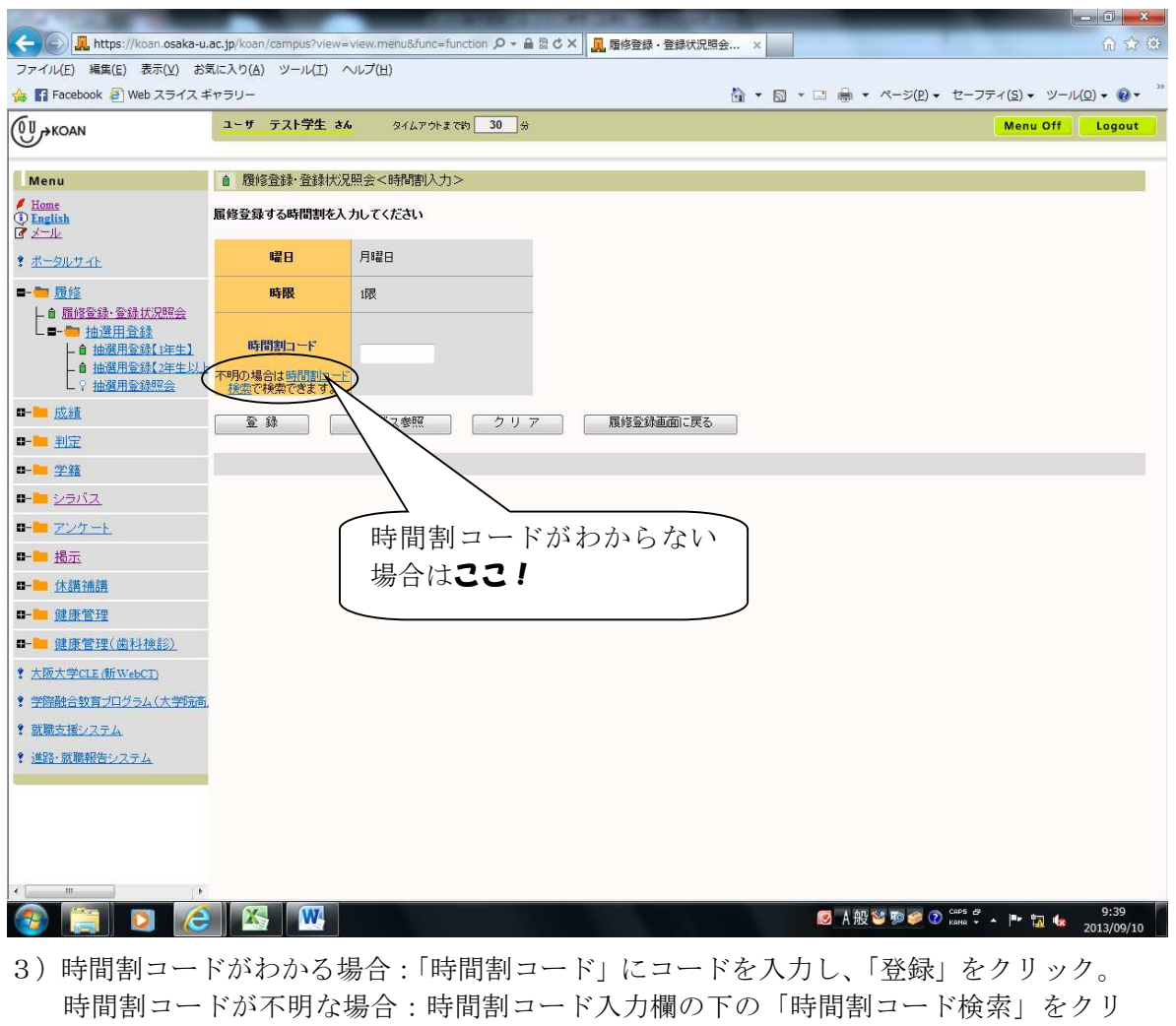

ックして検索画面を開く。曜日・時限、開講科目名等の条件で検索し、検索結果から 開講科目名をクリック。

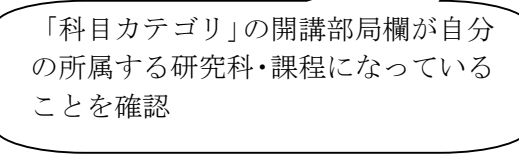

4) すべての科目を入力し終えたら、「登録完了」をクリックする。

<他研究科開講科目の履修登録>

他研究科の授業はすべて「要件外」となります。登録時に要件外エラーと出ても履修 登録はできますが、修了要件として加算したい場合(10単位まで可能)は、研究・講義 棟 A 棟 1F 箕面事務室教務係 にて手続きをすること。

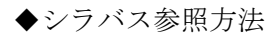

## KOAN トップページ

|                                                                                 |                                                                                                    |              |                     |                                             |            |                                       |                                         | _                              |                                    |  |  |  |
|---------------------------------------------------------------------------------|----------------------------------------------------------------------------------------------------|--------------|---------------------|---------------------------------------------|------------|---------------------------------------|-----------------------------------------|--------------------------------|------------------------------------|--|--|--|
| ファイル(F) 編集(F) 表示(V) おき                                                          | ac.jp/koan/campi<br>まに入り(A) ッソー                                                                                                    | JS?VIEW=VIEV | //menu&runc=tunctio | n ) m 置 m l m l m l m l m l m l m l m l m l |            | タル [KOAN]                             | ×                                       |                                | 10 12 13                           |  |  |  |
| 🍰 🛐 Facebook 🗿 Web スライス ≠                                                       | ドマラリー                                                                                                    |              | <u> </u>            |                                             |            |                                       | • 🗟 • 🖻 🖶 •                             | ページ(E) ▼ セーフティ(;               | <u>5) • ツール(0) • 🔞 •</u> "         |  |  |  |
| (0U + KOAN                                                                      | ユーザ テスト                                                                                                    | 学生 さん        | タイムアウトまで約           | 30 分                                        |            |                                       |                                         | M                              | enu Off Logout                     |  |  |  |
| Menu<br>/ Home                                                                  | お知らせ                                                                                                    |              |                     |                                             |            |                                       |                                         |                                |                                    |  |  |  |
| <ul> <li>① English</li> <li>② メール</li> <li>③ ボータルサイト</li> <li>■ ■ 民体</li> </ul> | ○証明書自動発行機のサービス停止について、<br>8月14日 (水)から16日 (金)の期間、<br>夏季一斉休業のため証明書自動発行機(はサービス停止となります。<br>詳人(46月3日(月)の掲示をご覧下さい。2013.6.3)                                                                                            |              |                     |                                             |            |                                       |                                         |                                |                                    |  |  |  |
|                                                                                 | <ul> <li>・リニューアルに伴いKOANからの各種通知メールの送信先は全学生に配付されている<br/>サイバーメディアセンターの情報教育システムのWebメールのアドレスに変更になりました。<br/>詳しくはこちらをご覧下さい。</li> <li>https://koan.osaka.u.ac.in/nortal/manual/student/mail/html/tenson.html</li> </ul> |              |                     |                                             |            |                                       |                                         |                                |                                    |  |  |  |
| L ? 抽獲用登發照会<br>■-■ 成績                                                           | 新着揭示<br>個人フォルタ                                                                                                    | ₹<br>7]      |                     | ジャンルー                                       | 覧]         |                                       |                                         | 新着アンケー                         | ト<br>未回答0件                         |  |  |  |
| □- <u>■ 判定</u><br>□- <u>■</u> 学籍                                                |                                                                                                    |              |                     | ▶授業                                         |            | (新着 0件 / 未読                           | 0件 / 0件)                                | □ 一般アンケート                      | 未回答1件                              |  |  |  |
|                                                                                 |                                                                                                    | (新着 0件)      | 未読 0件 / 0件)         | ► <u>個別連絡</u><br>► <u>全体連絡</u>              |            | (新着 0件 / 未読<br>(新着 14件 / 未読           | 0件 / 0件)<br><mark>先 153件</mark> / 157件) | ■ 健康管理                         |                                    |  |  |  |
| 0- <u>フンケート</u><br>0- <u>退</u>                                                  | 5 23                                                                                                    | 2/           |                     | ▶ <u>教務</u><br>▶ 副画r                        | マ・副1つ門1からん | (新着 6件 / <del>未読</del><br>(新着 0件 / 未読 | 40件 / 43件)<br>0件 / 0件)                  | 🔲 定期健康診断結果                     | を確認してください。                         |  |  |  |
| □- <mark>■</mark> <u>休講補講</u>                                                   |                                                                                                    |              | )                   | 24件 / 24件)                                  |            |                                       |                                         |                                |                                    |  |  |  |
| 0- <mark>12</mark> 健康管理                                                         |                                                                                                    |              |                     | ▶ 奨学支                                       | 2援         | (新着 4件 / 未読                           | 20件 / 20件)                              | <ul> <li>● 各所属向けリング</li> </ul> | ,                                  |  |  |  |
| □- □ 健康管理(歯科検診)                                                                 |                                                                                                    |              |                     | ▶ <u>±+1/73</u>                             | 艺援         | (新着1件/未読                              | 12件 / 12件)                              | <ul> <li>大阪大学外国</li> </ul>     | 語学部ホームページ<br>ity School of Foreign |  |  |  |
| * 大阪大学CLE(新WebCT)  ・   ・ ・ ・ ・ ・ ・ ・ ・ ・ ・ ・ ・ ・ ・ ・ ・ ・                        | ARAR                                                                                                    | 印刷           |                     |                                             |            |                                       |                                         | Studies Websi                  | te                                 |  |  |  |
|                                                                                 | Tue                                                                                                    | Wed          | Thu                 | Fri                                         | Sat        | Sun                                   | ≫ <u>用単位へ</u><br>Mon                    |                                |                                    |  |  |  |
| <ul> <li>道路·就職報告システム</li> </ul>                                                 | 10                                                                                                    | 11           | 12                  | 13                                          | 14         | 15                                    | 16                                      | -                              |                                    |  |  |  |
|                                                                                 |                                                                                                    |              |                     |                                             |            |                                       |                                         |                                |                                    |  |  |  |
|                                                                                 |                                                                                                    |              |                     |                                             |            |                                       |                                         |                                |                                    |  |  |  |
| ۰ ( m. ) ۴                                                                      | × [                                                                                                    |              |                     |                                             | n          |                                       |                                         |                                |                                    |  |  |  |
| 🚳 🔚 🖸 🙆                                                                         |                                                                                                    | W            |                     |                                             |            |                                       | 🕑 A 般                                   | 🦉 🇊 🌮 🕐 сарь 🖉 🔺 🕴             | 9:41<br>• 🔽 🌆 2013/09/10           |  |  |  |

1) 左側「Menu」欄の【シラバス】→【シラバス参照】をクリック。

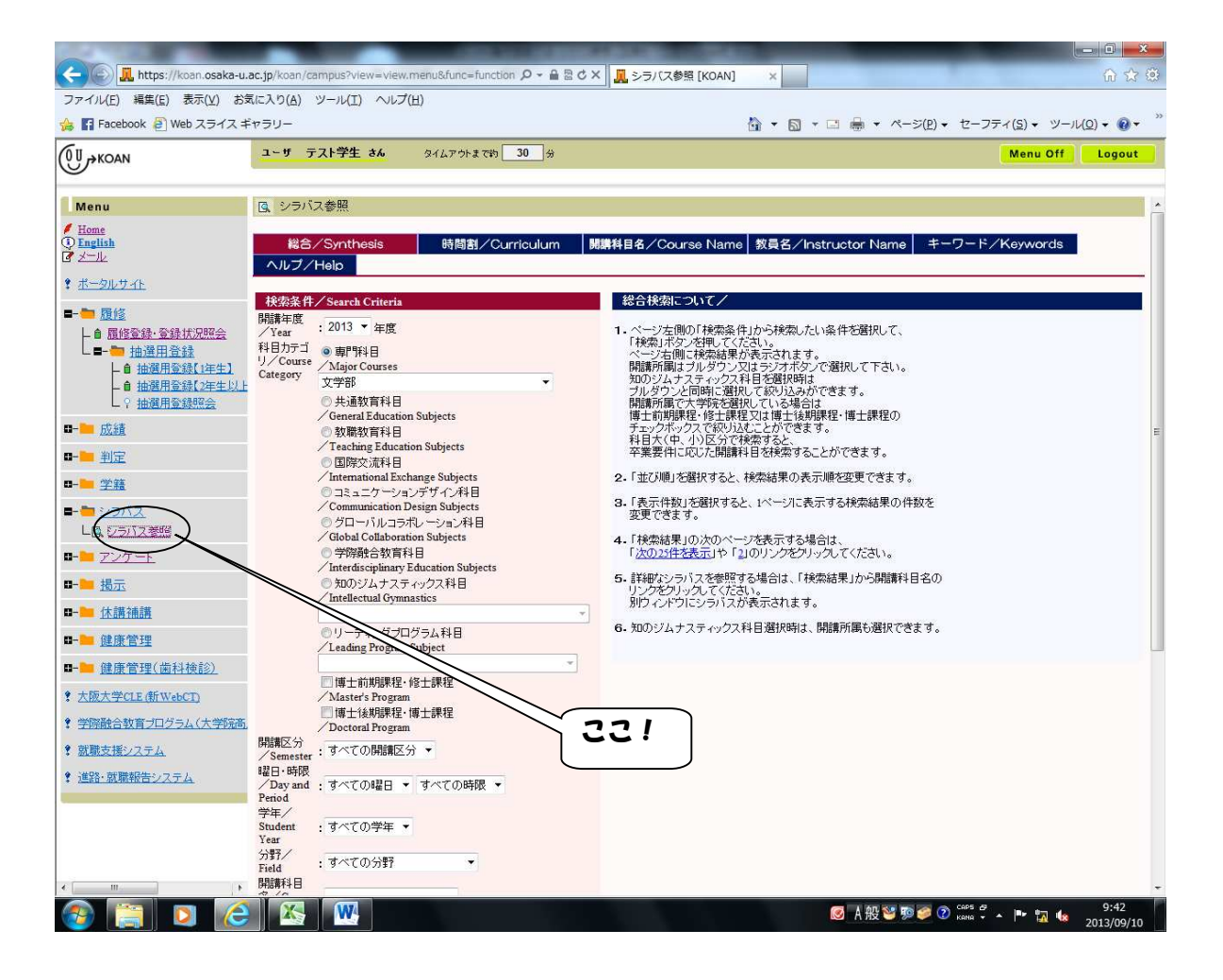

- 2)シラバス参照画面が表示されるので、「科目カテゴリ」の開講部局欄が自分の所属する 研究科・課程になっていることを確認したうえで、教員氏名や曜日・時限、科目名の一 部など、検索したい条件を入力してください。 検索ボタンを押すと該当授業の一覧が表示されますので、科目名をクリックしてください。
- ※他研究科のシラバス検索をする場合は、「科目カテゴリ」の開講部局欄から希望の「科目 を開設している部局」を選択してください。その後履修登録が必要な場合は、曜日・時 限、時間割コードを控えておくこと。